## Você esqueceu sua senha de administrador do Windows?

"Esqueci minha senha de administrador do Windows. Como faço para entrar?" Se você já teve esse problema, você veio ao lugar certo! Lazesoft Recover My Password pode ajudá-lo, de forma fácil e rápida, com problemas de senha do Windows.

Baixe Lazesoft Recover My Password , configure-o e crie um CD de recuperação de senha do Windows ou uma unidade flash USB . Em seguida, inicialize a partir do seu novo CD da Lazesoft ou unidade flash USB ; Lazesoft Recovery My Password será iniciado automaticamente. Com apenas alguns cliques, você estará pronto para redefinir sua senha de administrador e usar o computador novamente.

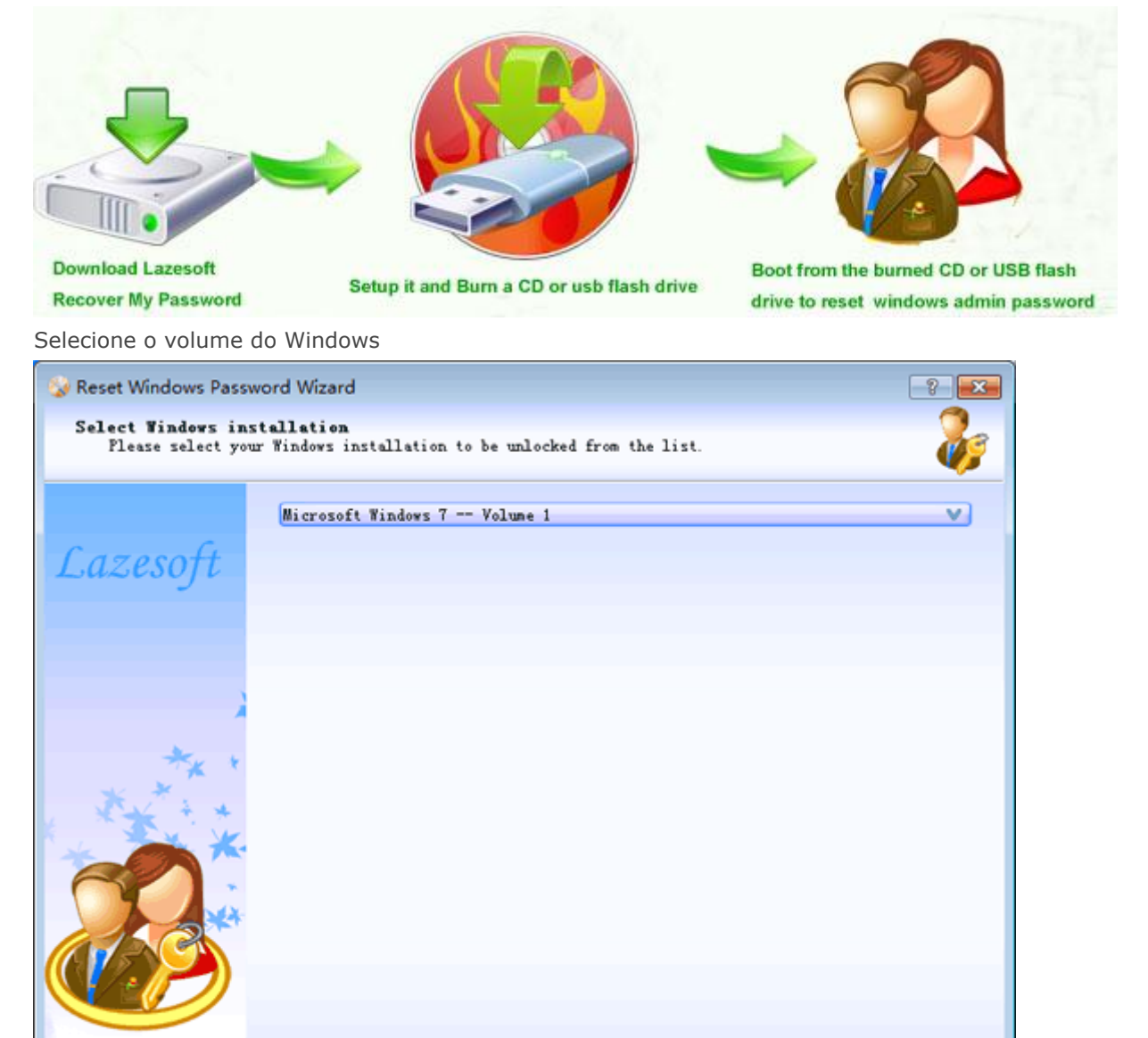

< Back Next > Cancel Help

<="" img="" style="border: 0px; float: left; padding: 0px 10px 5px 0px;"> Selecione o volume de instalação do Windows na lista suspensa. Selecione a conta de usuário administrador

| Vser list             |                      |               |              |                 |  |  |
|-----------------------|----------------------|---------------|--------------|-----------------|--|--|
| User name             | User rid             | Administrator | Blank Passwe | Legend          |  |  |
| ² Acronis Agent User  | 000003EE             | No            | No           |                 |  |  |
| 着 admin7              | 000003E8             | Yes           | No           | 🍰 Administrato  |  |  |
| 🍰 Administrator       | 000001F4             | Yes           | No           | 🚨 User          |  |  |
| 🚨 Guest               | 000001F5             | No            | No           | Court           |  |  |
| vmware_user           | 000003EC             | No            | No           | - ouest         |  |  |
| VMware_Conv_SA        | 000003EF             | No            | No           | 2 Operator      |  |  |
| <                     |                      | )             | ×            | 🙎 System accoun |  |  |
| Account properties    |                      |               |              |                 |  |  |
| Account locked: No    | Account disabled: No |               |              |                 |  |  |
| Password expired: New | /er                  | No password   | required: No |                 |  |  |

Selecione uma conta de usuário administrador listada clicando nela.

Senha de administrador em branco

| 🍪 Reset Windows Passw                                        | ord Wizard                                                                                                    | ? 🔀       |
|--------------------------------------------------------------|----------------------------------------------------------------------------------------------------|-----------|
| Reset account pass<br>Please click RESE<br>blank password an | <b>eord</b><br>I/UNLOCK button to reset the account to<br>d unlock the account from locked or disabled state. | - 🍪       |
|                                                              | 👗 Administrator                                                                                               |           |
| Lazesoft                                                     | Full name:                                                                                                    |           |
|                                                              | Description: Built-in account for administering the computer/domain                                           |           |
|                                                              | 🕢 Password never expires                                                                                      |           |
|                                                              | Account is disabled                                                                                           |           |
|                                                              | Account is locked out                                                                                         |           |
| ** *                                                         | PECET/INTOCK PECTCEPE                                                                                         |           |
| A A A A                                                      | apost / value a                                                                                               |           |
| ×                                                            |                                                                                                    |           |
|                                                              |                                                                                                    |           |
|                                                              |                                                                                                    |           |
|                                                              |                                                                                                    |           |
|                                                              |                                                                                                    |           |
|                                                              | < <u>Back</u> Finish Ca                                                                                       | ncel Help |

Clique no botão <Redefinir / Desbloquear> para redefinir a senha de administrador existente para em branco. Depois de redefinir sua senha de administrador com êxito, feche Lazesoft Recover My Password. O computador será reiniciado automaticamente e você poderá acessar sua conta de administrador novamente.

Lazesoft Recovery Suite é fácil de usar, com design de disco de inicialização poderoso para recuperar dados, recuperar sistema Windows travado, recuperar senha do Windows, clonar ou disco de backup, etc.